## 外国株式(買い)

| ログイン         | 1 メインメニュー『取引』、サブメニュー「外国株式 > 現物注文 > 買い注文」を選択してください。                                                                                                    |
|--------------|----------------------------------------------------------------------------------------------------|
| トップ<br>ページ   | ▲     ●     資産状況     ▲     入出金・振替     ●     型取引     型 投資情報     ④     お客様情報       国内株式     外国株式     外国投資信託     ●     ●     ●     ●     ●     ●     ●     ●     ●     ●     ●     ●     ●     ●     ●     ●     ●     ●     ●     ●     ●     ●     ●     ●     ●     ●     ●     ●     ●     ●     ●     ●     ●     ●     ●     ●     ●     ●     ●     ●     ●     ●     ●     ●     ●     ●     ●     ●     ●     ●     ●     ●     ●     ●     ●     ●     ●     ●     ●     ●     ●     ●     ●     ●     ●     ●     ●     ●     ●     ●     ●     ●     ●     ●     ●     ●     ●     ●     ●     ●     ●     ●     ●     ●     ●     ●     ●     ●     ●     ●     ●     ●     ●     ●     ●     ●     ●     ●     ●     ●     ●     ●     ●     ●     ●     ●     ●     ●     ●     ●     ●     ●     ●     ●     ●     ●     ●     ●     ●     ●<                                                                                                    |
| 国内株式<br>(買い) | ・注文幅会・取消       ・注文幅会・取消         現物注文       現物注文         ・買い注文       ・買い注文         ・売り注文       ・売り注文         問じる                                                                                                    |
| 国内株式<br>(売り) | 2 銘柄名 (半角英字 / 全角カナ)、銘柄コード、ティッカーの<br>いずれかをご入力いただき、 ★★ > をクリックしてください。                                                                                                    |
| 注文の<br>訂正・取消 | 世語 全部 新語 ● ネット 形 取 ・ い に ム の に ム の 、 、 、 、 、 、 、 、 、 、 、 、 、 、 、 、 、 、                                                                                                    |
| 外国株式<br>(買い) |                                                                                                    |
| 外国株式<br>(売り) | 明細数:14     Life/Ista       ● 株装装型のかり・所用差距的の「現物買」をクリックしてください。     第二       Name     アイダカー       1000000000000000000000000000000000000                                                                                                    |
| 入出金          | 3 注文画面に条件を入力してください。                                                                                                    |
| 資産状況         | Yanki Temix Temix Tem                           |
| □座情報         | <ul> <li>1 ## (#### ▲ ▲ ▲ ▲ ▲ ▲ ▲ ▲ ▲ ▲ ▲ ▲ ▲ ▲ ▲</li></ul>                                                                                                    |
| 書類請求         | <ul> <li>              ** CRAP (INLER) (INLER)             ** CRAP (INLER) (INLER)             ** CRAP (INLER)             ** CRAP (INLER)             **</li></ul> |
| 情報<br>サービス   | <ul> <li>ボックスにチェックを入れてください。</li> <li> <u>注文確認画面へ &gt;</u>             をクリックしてください。      </li> </ul>                                                                                                    |

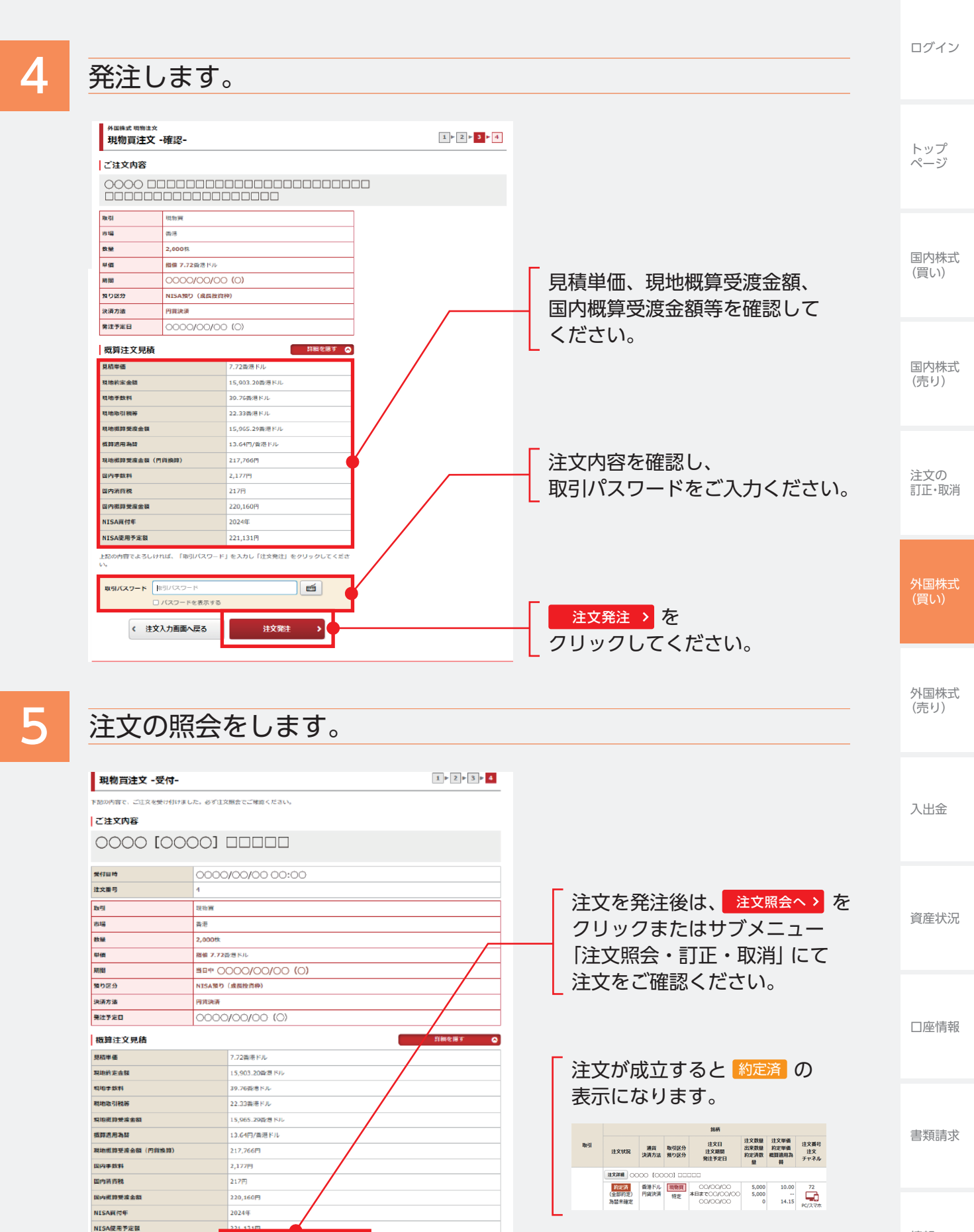

注文協会へ

情報 サービス